## outlook 設定

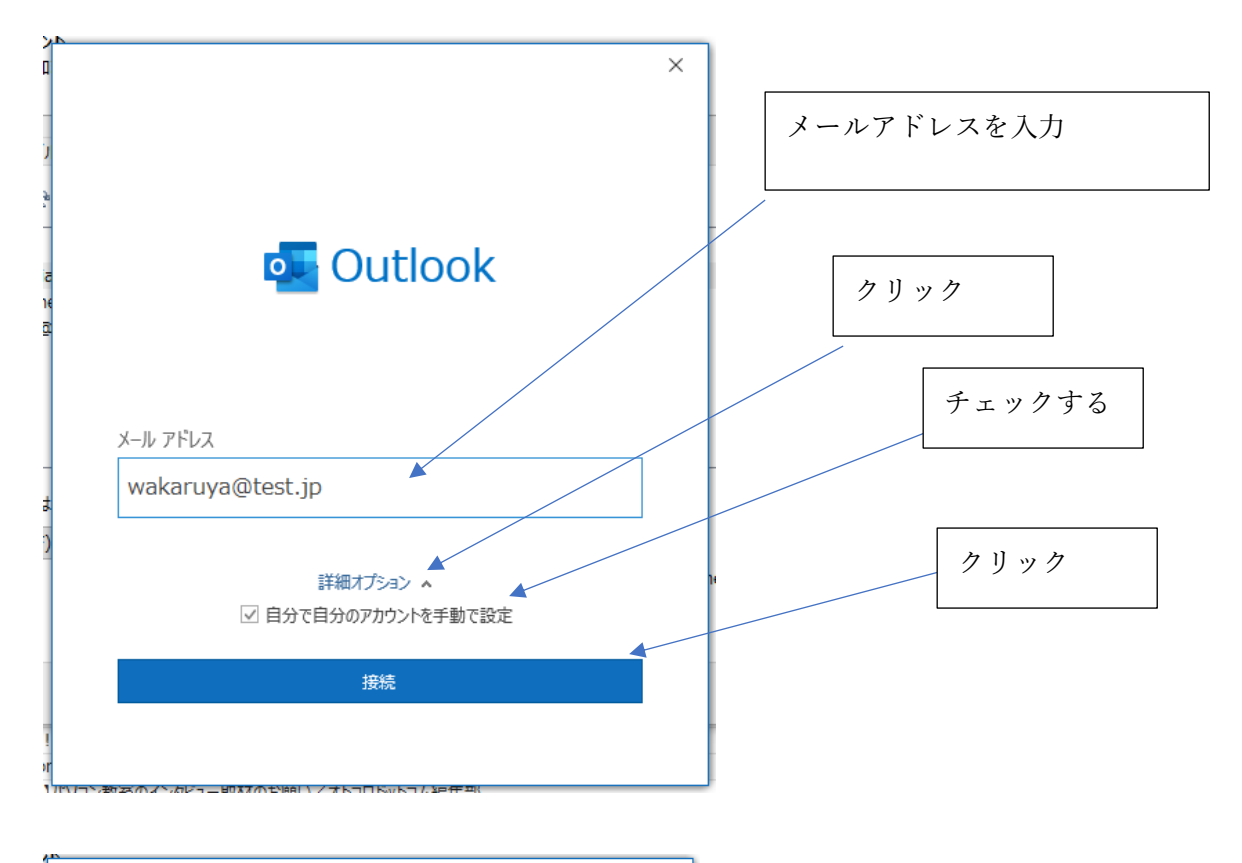

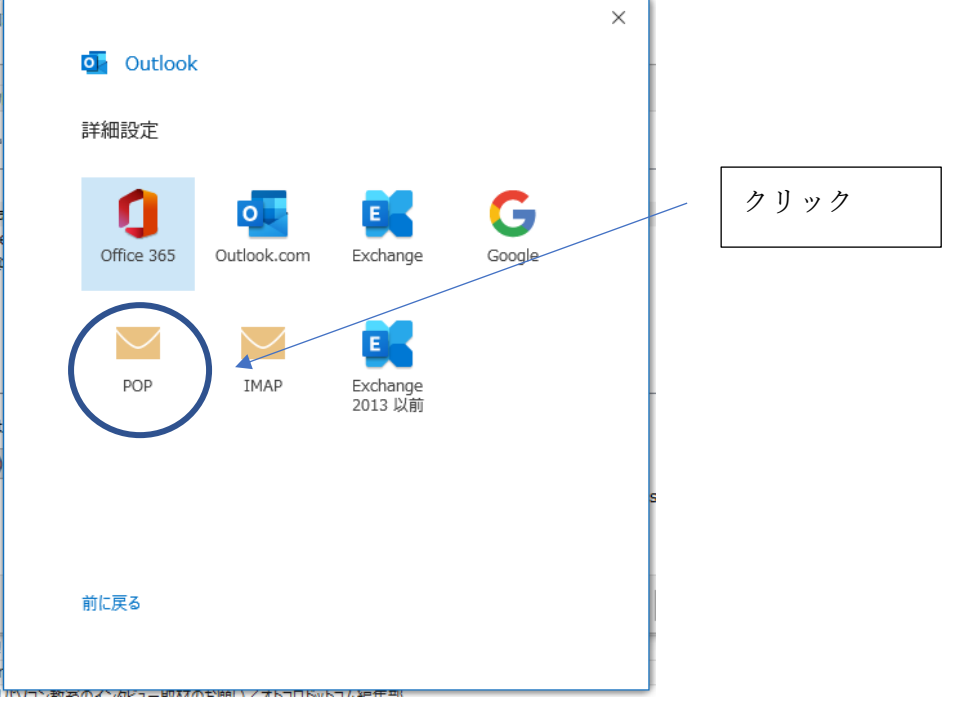

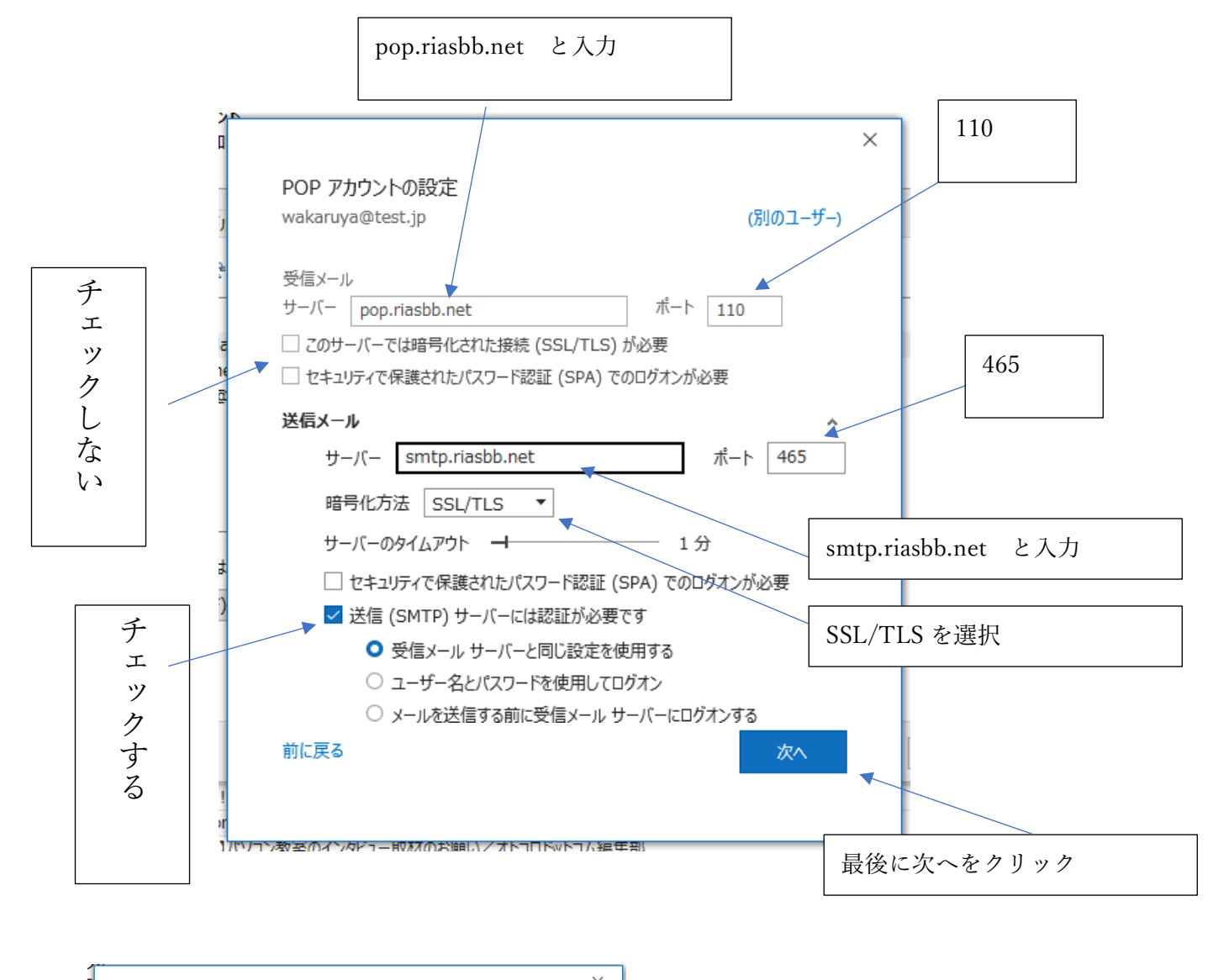

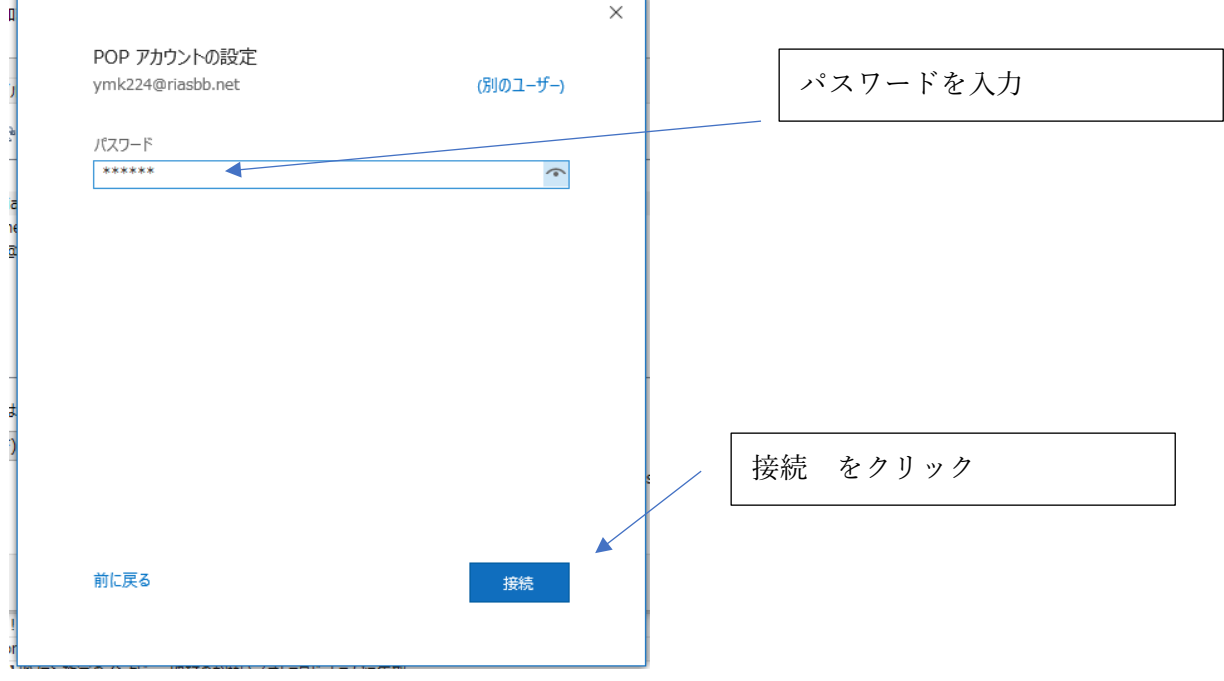

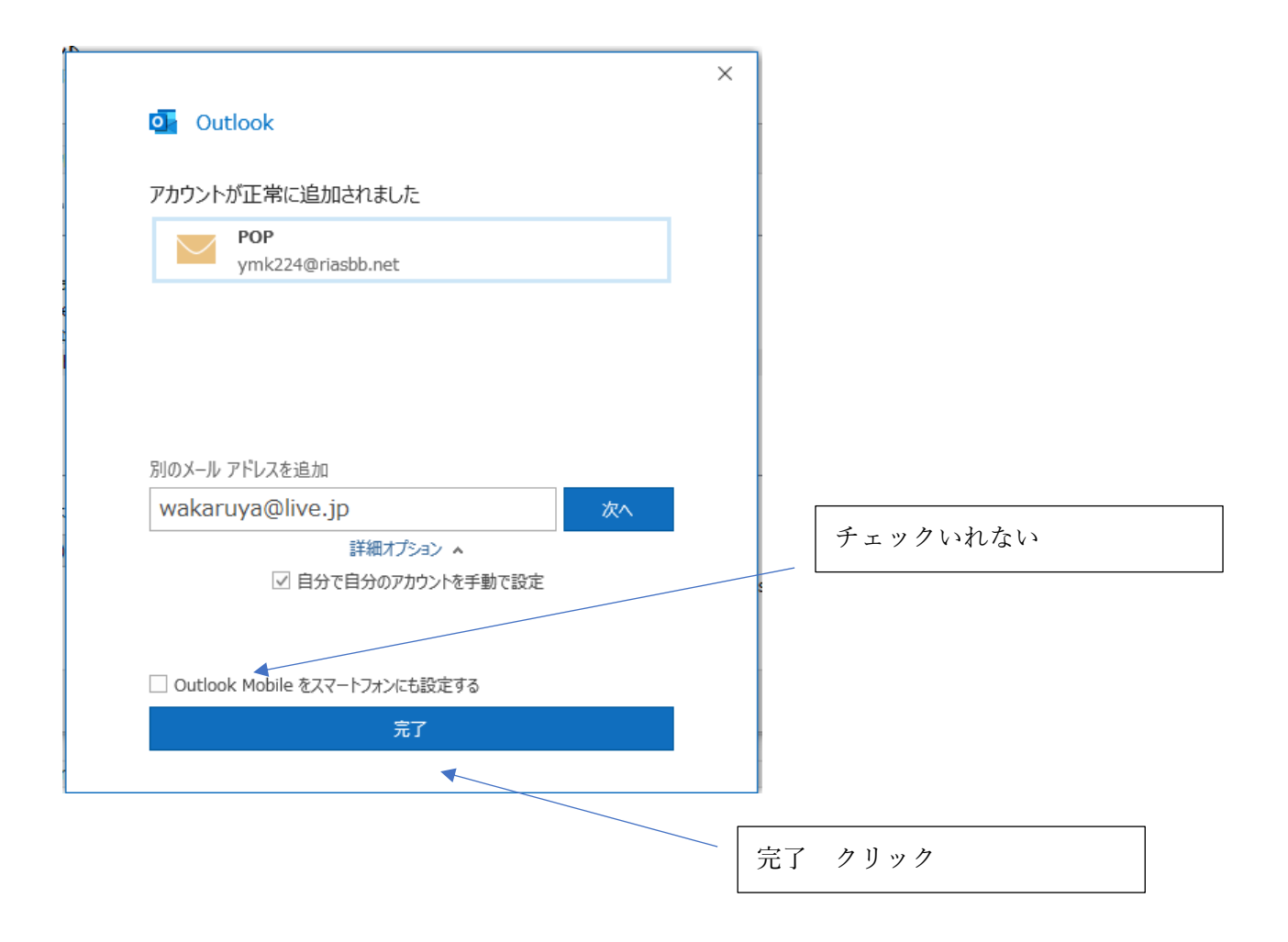

業務連絡

※「送信サーバには認証が必要です」には最初からチェックが入っているので設定の必要 なし